## Submit Roster on iWanamaker

- 1. Login to your account on iWanamaker
  - You should land on your school home page
  - If not, type your {school} name or part of it in the search box
- 2. Select your {school} | click Rosters

| <u>51</u> |                            |        |                             |                                                           |
|-----------|----------------------------|--------|-----------------------------|-----------------------------------------------------------|
| ₩<br>*    | Rosters                    |        | Select Gender               |                                                           |
| ß         | Roster Filters             |        |                             |                                                           |
|           | SEASON                     | GENDER | DIVISION                    | DISTRICT                                                  |
|           | 2024-2025                  | Girls  | - All Divisions             | ✓ All Districts ✓                                         |
|           | CONFERENCE All Conferences |        |                             | Click<br>Add Member<br>or<br>next to athlete to Edit Seed |
|           | - HIDE Elder (Girls)       |        | DIVISION:   DISTRICT: SOUTH | WEST CONFERENCE: CREATER CATHOLIC                         |
|           | ☐ FIRST NAME 个             |        | LAST NAME 个                 | Edit Roster                                               |
| -         | Alice                      |        | Cooper-Smith                | 3                                                         |
|           | Brandi                     |        | Larson                      | 6 ***                                                     |

- Edit Roster or Seeds as necessary
- 3. Select {Tournament} | click Select Edit Event (on the left)

| =               | TWANAMAKER                         | Q Search IWanamaker (2)                                                                                                    | ъ́та ( |
|-----------------|------------------------------------|----------------------------------------------------------------------------------------------------|--------|
| }≡<br>₽         | Leaderboard<br>Details<br>Pairings | Magnificat Blue Streak Invitational       1 Aven Oals Country Club         Oint Starts Trans Stroke Thay Regular Season       2 Aven. Oli         Oint Eight School Althetic Association       2 Aven. Oli         Lvent Code: 114720       2 Aven. Oli       |        |
| <b>≗</b> ∕<br>⊑ | Markers<br>Scoreboards             | Your event will be ready to score when all the items below are completed. The list below will be replaced by an individual or team leaderboard. Completing any of the items is done by selecting 'Edit' and navigating to the item by choosing from the menu. | 1      |
| <u>~</u><br>*   | Statistics<br>Golf Logiz           | Courses<br>Events must have at least one course and may contain multiple courses if the event is played on more than one course. Courses are added on the Courses page.                                                                                       | 1      |
| MAN             | AGEMENT                            | Teams Teams are imported from the league on the Teams page. Teams are also added if golfers are added from the league on the Members/Golfers page.                                                                                                    | 2      |
| Ċ               | Overrides                          | Golfers Golfers are imported directly to their team on the Teams page by selecting the options () on the Teams page. Golfers can also be added on the Members/Golfers page.                                                                                   | 19     |
|                 | 1 Select<br>Edit Event             | Rounds All rounds need to have at least 1 round and may have multiple rounds. Rounds are added on the Rounds page. It is recommended that each round is scored and closed prior to creating additional rounds.                                                | 1      |
|                 |                                    | Pairings Please note that every round will need pairings and pairings are added in the "Pairings for this Round" section. To add or modify the pairings you will need to edit the round by selecting the options (_) for the round.                           | 0      |

## 4. Click Teams

| ≡             | )<br>Twanamaker | Q Searc | h iWanamaker                                                                                                    |                                                       |   |                                                            |   |
|---------------|-----------------|---------|----------------------------------------------------------------------------------------------------|-------------------------------------------------------|---|------------------------------------------------------------|---|
| <b>↑</b><br>术 | Event Home      | OHSAR   | Ohio Sample Girls Sect: iWanamaker<br>Girls Varsity Team Stroke Play Practice<br>Ohio High School Athletic Association<br>Event Code: 110111 | 1. Soroll down to find your team                      |   | Pebble Creek Golf Course<br>Cincinnati, OH<br>Sep 21, 2024 | * |
|               |                 |         |                                                                                                    | <ol> <li>Select and click the three dots .</li> </ol> |   |                                                            |   |
|               |                 | Teams f | for this Event                                                                                                    |                                                       | 1 |                                                            |   |

5. Select Your Team

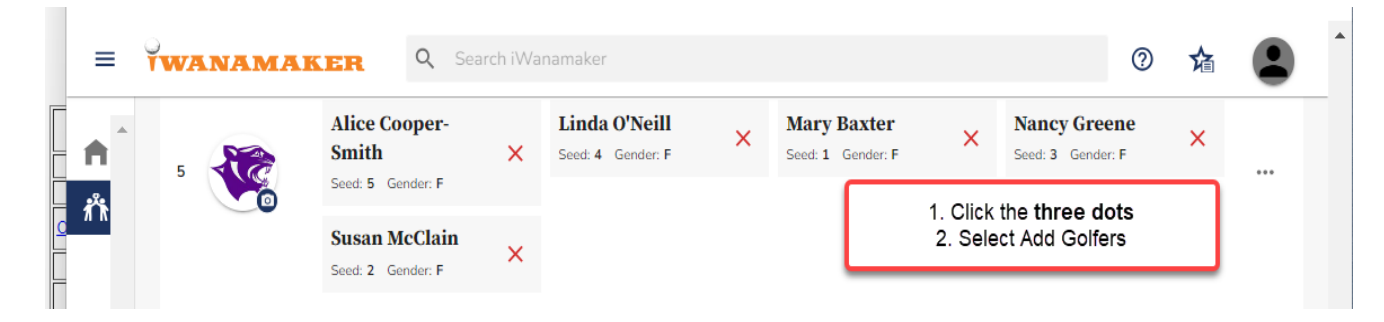

#### 6. Click the three dots ... | Add Golfers

Add Members from Leagues

| - HIDE       | Elder (Girts) | DIVISION: 1 DISTRICT: SOUTHWEST CONFERENCE: GREATER CATHOLIC |               |
|--------------|---------------|--------------------------------------------------------------|---------------|
| - FIRS       | TNAME         | LAST NAME                                                    | SEED 个        |
| ∠            | Susan         | McClain                                                      | 0             |
|              | Linda         | O'Neill                                                      | 0             |
| 🖬 🌈          | Mary          | Baxter                                                       | 1             |
| ~            | Allce         | Cooper-Smith                                                 | э             |
|              | Nancy         | Greene                                                       | 5             |
|              | Brandi        | Larson                                                       | G             |
| 5 rows selec | ted           |                                                              | Total Rows: 6 |
| CANCEL       |               |                                                              | -             |

# 7. Click Seed (to sort by seed) | Select Golfers

Add Members from Leagues

| - HIDE       | E Elder (Girls) | DIVISION: I DISTRICT: SOUTHWEST CONFERENCE:                                       | GREATER CATHOLIC *** |
|--------------|-----------------|-----------------------------------------------------------------------------------|----------------------|
| - Fire       | IST NAME        | LAST NAME                                                                         | SEED 个               |
| $\checkmark$ | Susan           | McClain                                                                           | •                    |
|              | Linda           | O'Neill                                                                           | 0                    |
| 🛛 🌈          | Mary            | Baxter                                                                            | 1                    |
| ~            | Alice           | Cooper-Smith                                                                      | з                    |
| ~            | Nancy           | Greene                                                                            | 5                    |
|              | Brandi          | Larson                                                                            | 6                    |
| 5 rows sete  | ected           | 1. Click Seed to list golfers in order<br>2. Select the five that will be entered | Total Rows: 6        |
| ANCEL        |                 | 3. Click Import   Edit seeds from 1 to 5                                          | ₹ 1                  |

### 8. Click Import | Adjust Seed Order (Must be 1 to 5)

| FIRST NAME     | LAST NAME                          | SEED 个          |
|----------------|------------------------------------|-----------------|
| Mary           | Baxter                             | 1               |
| Susan          | McClain                            | 2 ~             |
| Alice          | Cooper-Smith                       | 3               |
| Linda          | O'Neitl                            |                 |
| Nancy          | Greene                             | 6 · ·           |
| 1 row selected | 4. Edit seeds from<br>5. Click Sav | Total Rows: 5   |
|                |                                    | DISCARD CHANGES |

#### 9. Click Save | Review List and Logout

|   | TEAM NAME: Elder                        | TEAM ABBREVIATION: ELD               | DE | GENDER: Girls                    |                  | PRIMARY                           |   |  |
|---|-----------------------------------------|--------------------------------------|----|----------------------------------|------------------|-----------------------------------|---|--|
| 7 | Alice Cooper-Smith<br>Seed: 3 Gender: F | K Linda O'Neill<br>Seed: 4 Gender: F | ×  | Mary Baxter<br>Seed: 1 Gender: F | ×                | Nancy Greene<br>Seed: 5 Gender: F | × |  |
|   | Susan McClain<br>Seed: 2 Gender: F      | ×                                    | L  | Rev                              | view List and Lo | ogout                             |   |  |

#### For <u>Baumspage Support</u> or help with <u>iWanamaker</u> entry call, text, or e-mail:

| Gary Baumgartner | Terry Young         | Ken Baumgartner       |
|------------------|---------------------|-----------------------|
| 513-594-6154     | 740-517-0195        | 419-654-5849          |
| gb@baumspage.com | terry@baumspage.com | baumyk@embarqmail.com |

#### For OHSAA Golf app/iWanamaker Support:

| Email Support: <a href="mailto:support@iwanamaker.com">support@iwanamaker.com</a> | Phone Support: (720) 984-2379       |
|-----------------------------------------------------------------------------------|-------------------------------------|
| Monday - Friday from 6AM to 9PM MST                                               | Monday - Friday from 6AM to 6PM MST |